**Secure User Authentication Guide for Customer** Version 1.0

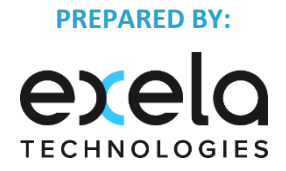

**Disclaimer:** This document is protected by copyright and distributed under licensing restricting its use, copying, distribution, and recompilation. The document uses screenshots of the **Exela** application captured by the documentation team. This manual and the software described here are copyrighted, with all rights reserved © Exela Technologies.

# **Table of Contents**

|    |      |                                            | Page |
|----|------|--------------------------------------------|------|
| 1. | Secu | re User Authentication Guide for Customers | 3    |
|    | 1.1. | Log in to DocDNA page                      | 3    |
|    | 1.2. | Update the email and password              | 4    |
|    | 1.3. | Login                                      | 6    |
|    | 1.4. | Access the files                           | 6    |

### 1. Secure User Authentication Guide for Customers

#### **1.1.** Log in to DocDNA page.

All the non Exela users have to login using their registered email address. If any user's email address is not registered for Secure Authentication, they need to enter their DocDNA user id and click **Sign in** button and login. Once they login, they will be redirected to Profile page where they need to give a valid email address and submit. Now the users will get an Authentication email to their registered email address. Once the user authenticates his/her email address, they need to login again and update their password. From next time, they need to login using their registered email id and the new password.

User not having registered email id, enter DocDNA user id and click next

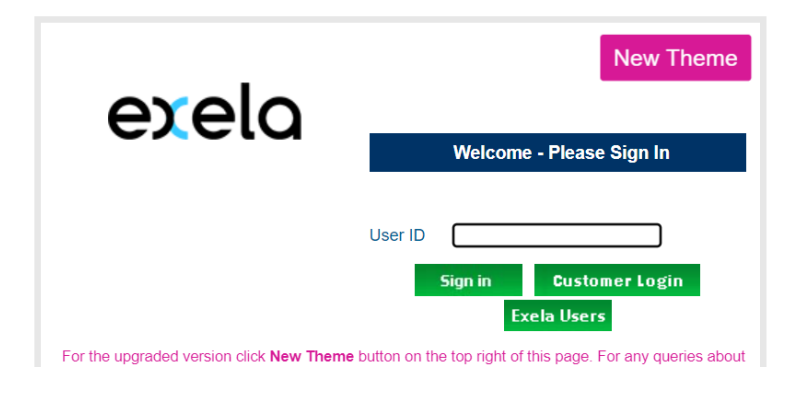

#### Enter DocDNA User id and password:

| exela | New Theme                                            |
|-------|------------------------------------------------------|
|       | User ID Password                                     |
|       | Keep me signed in Sign in Customer Login Exela Users |

For the upgraded version click New Theme button on the top right of this page. For any queries about

### 1.2. Update the email and password

| exelo             | C Site Nav                                                              | igation                                                                                       |                                                                                                    |
|-------------------|-------------------------------------------------------------------------|-----------------------------------------------------------------------------------------------|----------------------------------------------------------------------------------------------------|
| e User Profile    | Tools                                                                   | 🃡 🖓 Update                                                                                    |                                                                                                    |
|                   | Dear User, We reque<br>This is an one time in<br>used to avoid login in | st you to register your official emai<br>put collected to send OTP to right a<br>iterruption. | I id under the email id section below to receive OTP.<br>account. Please ensure the correct email id is being |
|                   |                                                                         | Please validate your email id an                                                              | d update                                                                                                    |
|                   |                                                                         | User ID                                                                                       | January I le                                                                                                  |
|                   |                                                                         | Name                                                                                          | Lit Yawi                                                                                                    |
|                   |                                                                         |                                                                                               |                                                                                                    |
|                   |                                                                         | Email                                                                                         | <u></u> ".o                                                                                                   |
|                   |                                                                         | Default email link expiry days                                                                |                                                                                                    |
|                   |                                                                         | Email signature                                                                               | æ                                                                                                    |
|                   |                                                                         |                                                                                               |                                                                                                    |
|                   |                                                                         | Search results document count                                                                 | 20                                                                                                    |
|                   |                                                                         |                                                                                               |                                                                                                    |
|                   |                                                                         |                                                                                               |                                                                                                    |
| ad by document Dh | A                                                                       |                                                                                               |                                                                                                    |

Correct the email address and click Update. User should be receiving an email for authentication. Once user authenticates, they need to login again and see the below message asking to change the password.

Enter DocDNA user id and click Next.

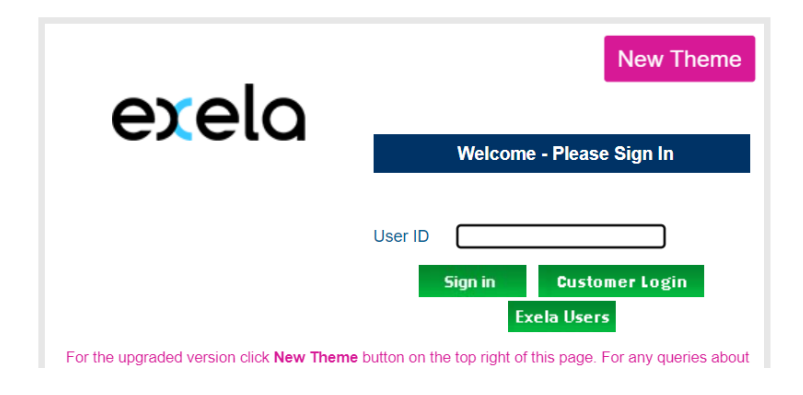

| Enter DocDNA user id and | password and click login. |
|--------------------------|---------------------------|
|--------------------------|---------------------------|

| exela                                  | New Theme                                                       |
|----------------------------------------|-----------------------------------------------------------------|
|                                        | Welcome - Please Sign In                                        |
|                                        | User ID                                                         |
|                                        | Password                                                        |
|                                        | Keep me signed in                                               |
|                                        | Sign in Customer Login<br>Exela Users                           |
| For the upgraded version click New The | ame button on the top right of this page. For any queries about |

Once logged in, user is asked to change their password. Password length should be minimum 8 and maximum 12. Password should have at least one upper case, one lower case, one numeric and one special character. Enter old and new password and click Update.

| r User. We request | you to register | your official email | id under the email id section below to rece |
|--------------------|-----------------|---------------------|---------------------------------------------|
| is an one time inp | ut collected to | send OTP to right a | account. Please ensure the correct email id |
| to avoid login int | erruption.      |                     |                                             |
|                    |                 |                     |                                             |
|                    | Your passwor    | d has expired. Plea | se select a new password.                   |
|                    |                 | User ID             | · · · · · · · · · · · · · · · · · · ·       |
|                    |                 | Name                |                                             |
|                    |                 |                     |                                             |
|                    |                 | Email               | Linargay 1.10 1.0                           |
|                    | Default email   | link expiry days    |                                             |
|                    | Derault email   | Fmail signature     |                                             |
|                    |                 | Linui signature     |                                             |
|                    |                 |                     |                                             |
|                    |                 |                     |                                             |
|                    |                 |                     |                                             |
|                    | Search result   | s document count    | 20                                          |
|                    |                 |                     |                                             |
|                    | C               | urrent password *   |                                             |
|                    |                 |                     |                                             |
|                    |                 | New password        |                                             |
|                    |                 |                     |                                             |

Upon clicking Update, the user is requested to login with their email address and new password from next time.

| exeic |                          | Logout                   |                       |              |  |  |
|-------|--------------------------|--------------------------|-----------------------|--------------|--|--|
|       | Site Navigation          | n 🕥 » Login              |                       |              |  |  |
| ation | Tools                    | >>                       |                       |              |  |  |
|       |                          |                          |                       |              |  |  |
|       |                          |                          |                       |              |  |  |
|       | Password updated for the | user ( ' ' Jaroniara' ri | ා Please logout and l | login again. |  |  |

User has to logout and login again. Click either Customer Login button directly or give email address as user id and click Sign in.

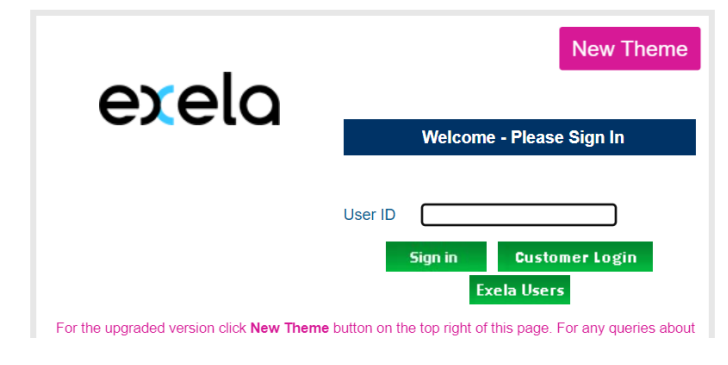

# 1.3. Login

### Enter the email address and password to login.

|   | User ID                            |  |
|---|------------------------------------|--|
|   | testamex18041@test.com             |  |
|   | Password                           |  |
| 2 | Ø                                  |  |
|   | LOGIN                              |  |
|   |                                    |  |
|   | Exela Help Desk :                  |  |
|   | Email: hovhelpdesk@exelaonline.com |  |
|   | Phone: (800) 733-7842              |  |
|   |                                    |  |
|   |                                    |  |
|   |                                    |  |
|   |                                    |  |

#### **1.4.** Access the files.

Once logged in successfully, user should be able to see the reports.

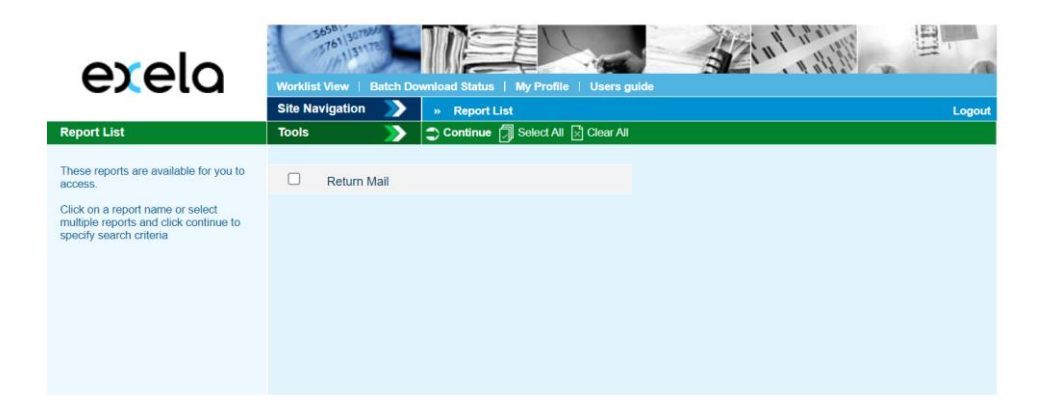